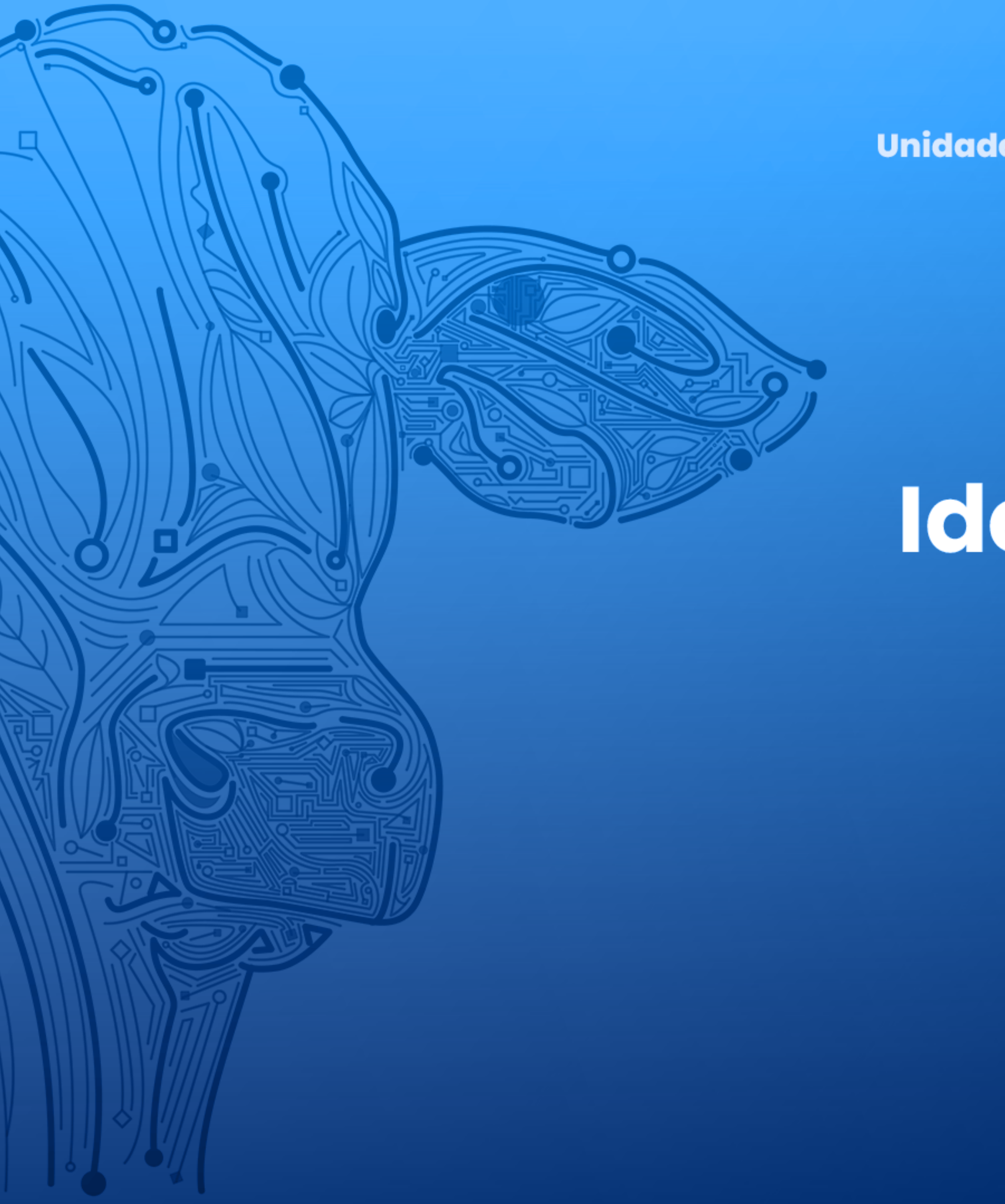

Agência de Defesa Agropecuária do Estado do Pará Unidade de Desenvolvimento e Suporte aos Sistemas Informatizados

# Manual deIdentificação IndividualPara Produtoresde Até 100 CabeçasVERSÃO 2.0

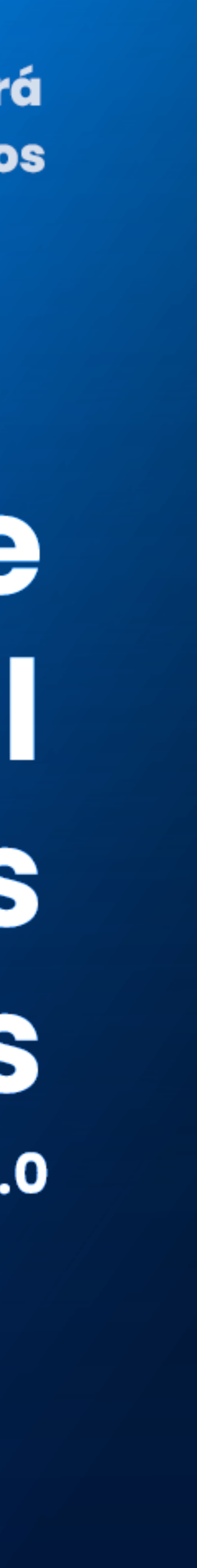

Para começar faça a sua solicitação de elementos de identificação

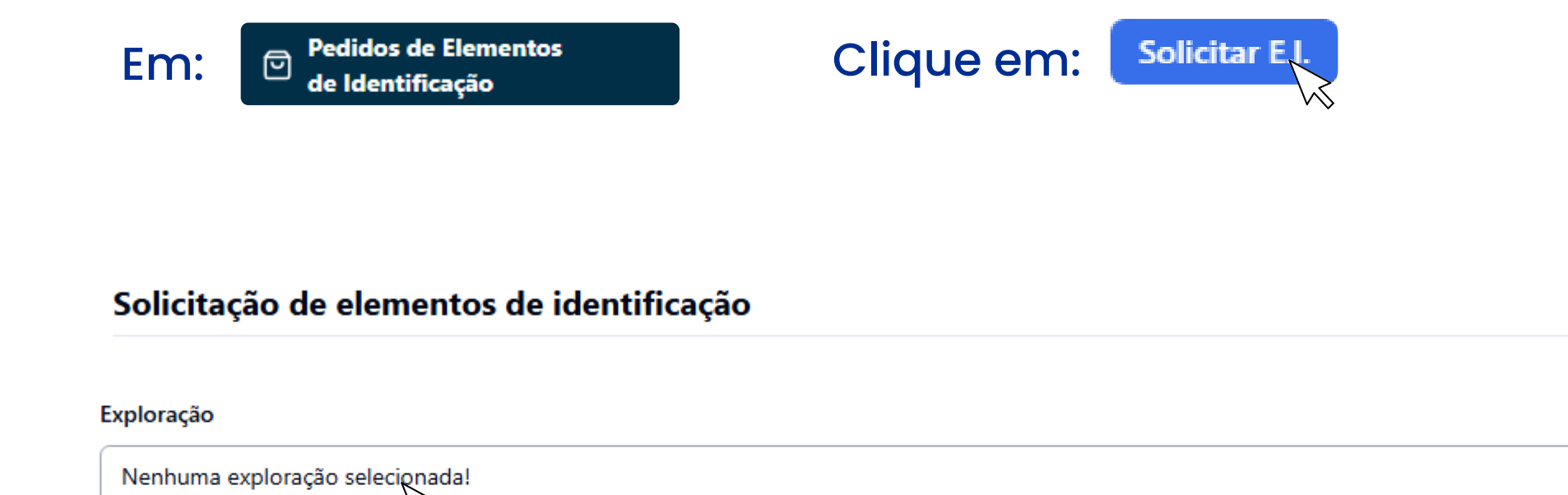

# Selecione a Exploração desejada

| Filtrar Por:     |                   |                  |                     |        |         |
|------------------|-------------------|------------------|---------------------|--------|---------|
| Nome Produtor    | CPF/CNPJ Produtor | Nome Propriedade | Estado              | Cidade |         |
|                  |                   |                  | Selecione um iter 💲 | 0      | Filtrar |
|                  |                   |                  |                     |        |         |
| em Selecionado:  |                   |                  |                     |        |         |
| AZENDA           |                   | ×                |                     |        |         |
|                  |                   | ~                |                     |        |         |
| ens Disponíveis: |                   |                  |                     |        |         |
| FAZENDA          |                   |                  | FAZENDA             |        |         |
|                  |                   |                  | •                   |        |         |

Cancelar Con

### Insira a Quantidade de Brincos

E clique para solicitar.

### Quantidade de Brincos

| Ex: 100 |  |
|---------|--|
| $\sim$  |  |

Cadastrar Solicitação de Elementos de Identificação

### Você pode verificar o estado do seu pedido

| Estado do Pe | dido            |  |
|--------------|-----------------|--|
| Selecione u  | ٥               |  |
|              | PENDENTE        |  |
|              | APROVADO        |  |
|              | REPROVADO       |  |
|              | EM DISTRIBUIÇÂO |  |
|              | RECEBIDO        |  |

Os Estados do pedido indicam a situação atual do pedido

Como por exemplo, quando o pedido está "Pendente", significa que o pedido já foi requerido, mas ainda não foi aceito;

"Aprovado" o pedido já foi aprovado, e já pode entrar em processo de distribuição para unidade local da ADEPARA;

"Reprovado" quando a solicitação não foi aceita pela ADEPARA;

Assim que o pedido for retirado pela ADEPARA, ele entra "Em Distribuição", quando aguarda a confirmação de chegada;

E "Recebido" quando confirmado o recebimento pelo solicitante.

| Pedido: 107                                                  |
|--------------------------------------------------------------|
| <ul> <li>10 Elementos de Identificaçã</li> <li>10</li> </ul> |
|                                                              |

| e Identificaç                                                                                                    | ementos<br>ão                                                                                                    |
|----------------------------------------------------------------------------------------------------|----------------------------------------------------------------------------------------------------|
| Total de Elementos de Identificação em Estoque: 20 Brincos                                                                                                    |                                                                                                    |
| <b>Estoque de Elementos de Identificação</b><br>Filtrar Por:<br>Filtrar                                                                                        |                                                                                                    |
| <ul> <li>10 Elementos de Identificação</li> <li>Image: Seconda de Identificação</li> <li>Image: Seconda de Identificação</li> <li>Image: FAZENDA R.</li> </ul> | <ul> <li>10 Elementos de Identificação</li> <li>Image: Sector de Sector de Sec</li></ul> |

Assim que o pedido chegar da unidade local da ADEPARA, confirme a chegada, pesquisando pelo pedido, e clicando em acusar recebimento.

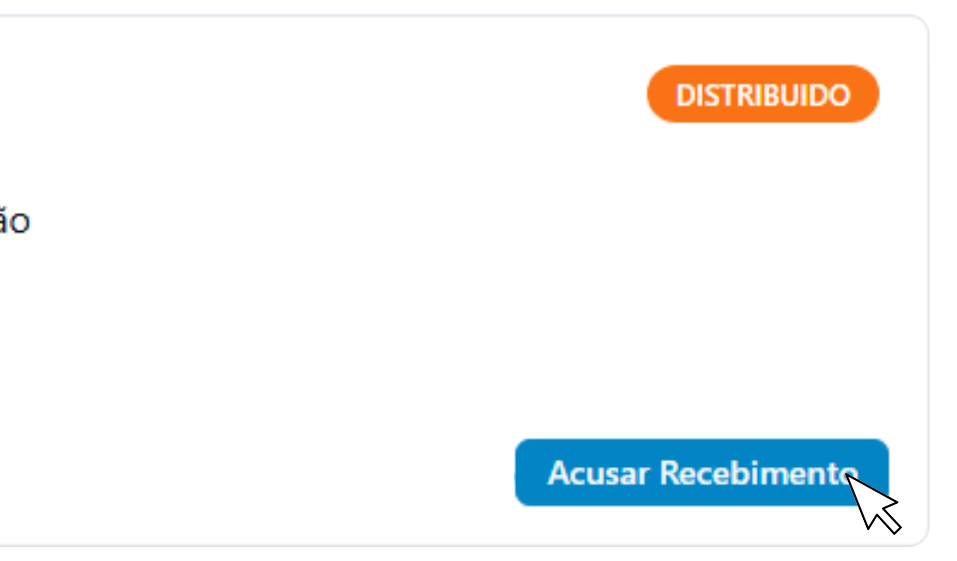

Assim, os Elementos de identificação estarão disponíveis para serem utilizados

Oque pode ser observado no menu de Estoque de Elementos de Identificação.

# >Brincagem Dos Animais

# Em explorações pecuárias

🕒 Explorações Pecuárias

Insira seus dados na lista de explorações, e procure pela propriedade desejada.

| Lista de Exploraç | ções              |                  |        |     |                   |            |
|-------------------|-------------------|------------------|--------|-----|-------------------|------------|
| Filtrar Por:      |                   |                  |        |     |                   |            |
| Nome Produtor     | CPF/CNPJ Produtor | Nome Propriedade | Estado |     | Cidade            | <br>       |
|                   |                   |                  | PA     | × ≎ | Selecione um item | \$<br>Filt |
| FAZENDA           |                   | FAZENDA          |        |     | FAZENDA           |            |
| П РА              |                   |                  |        |     | П РА              |            |

Verifique se a propriedade adere ao Programa de Rastreabilidade (pois, caso não, a inserção dos Elementos de identificação será inviável).

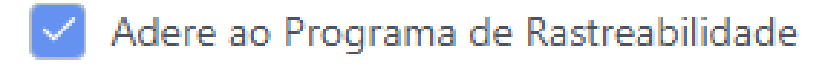

# Selecione entre as espécies, a que será brincada.

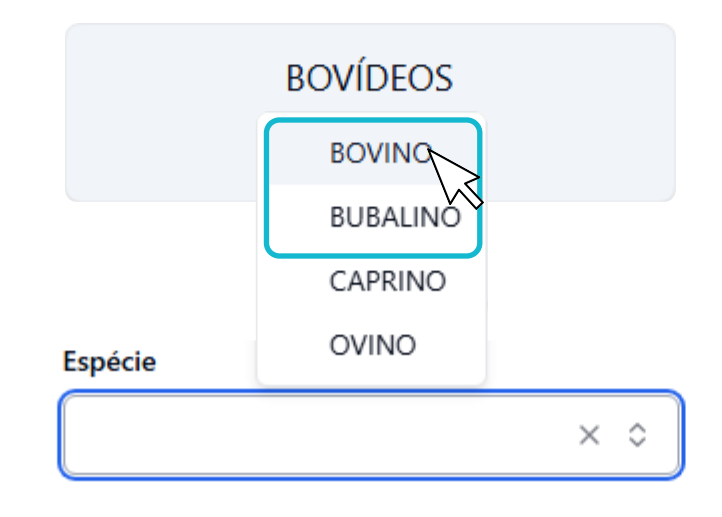

### Saldo Bloqueado

| 0 a 12 | meses | 13 a 24 | a 24 meses 25 a 36 meses |   | + de 36 meses |   | Tetel |       |
|--------|-------|---------|--------------------------|---|---------------|---|-------|-------|
| М      | F     | М       | F                        | М | F             | М | F     | Iotai |
| 0      | 0     | 2726    | 0                        | 0 | 0             | 0 | 0     | 2726  |

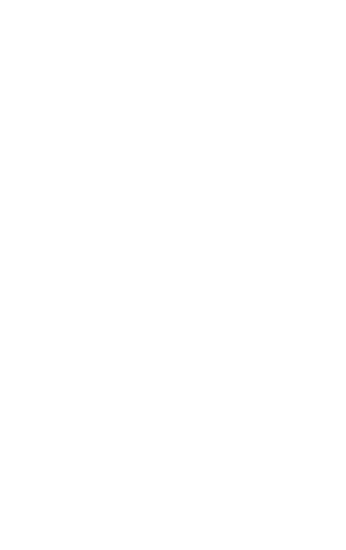

# Clique para Brincar os Animais

O menu para a inserção de brincos será aberto.

### Selecione a idade dos animas

**Brincar Animais** 

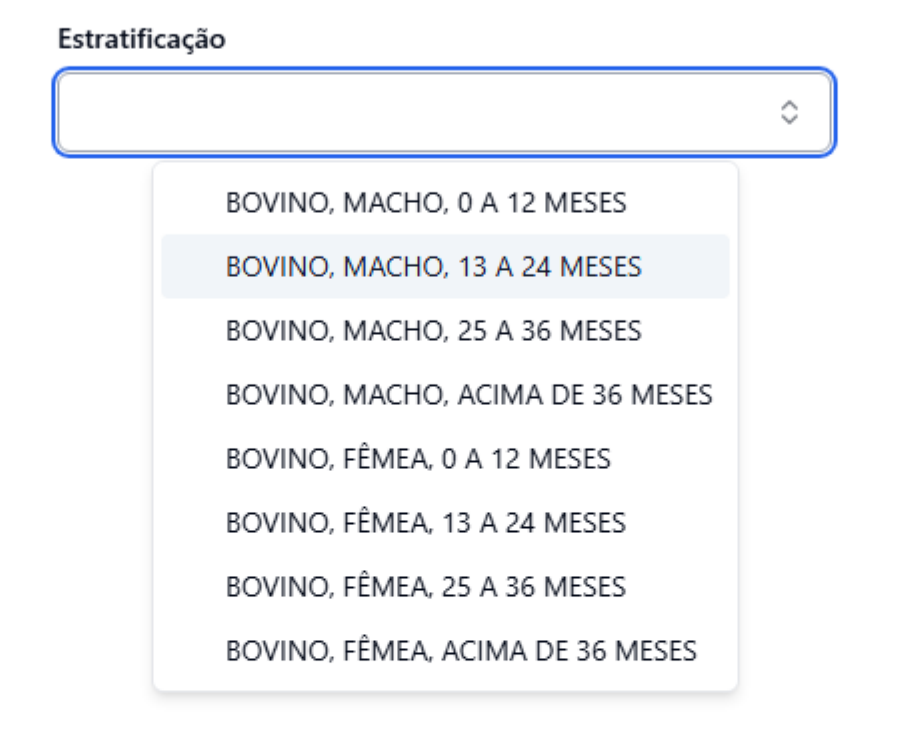

 $\sum$ 

-

**Brincar Animais** 

Em tipo de registro, selecione como você deseja inserir os brincos.

| Tipo de Registro    |   | Se será de modo sequncial como em "Definição por R                                                             |
|---------------------|---|----------------------------------------------------------------------------------------------------|
| DEFINIÇÃO POR RANGE | 0 | onde se insere o Elemento de identificação inicial, e o<br>de brincos, que serão inseridos em sequência automo |
|                     |   |                                                                                                    |

| EID Inicial | Total   |       |
|-------------|---------|-------|
| 0760000801  | × \$ 10 | brace |

Ou "Individual" Onde cada número de identificação será inserido manualmente.

### Tipo de Registro

| INDIVIDUAL        | \$ |                   |    |             |  |
|-------------------|----|-------------------|----|-------------|--|
| EID               |    | Raça              |    | Matriz      |  |
| Selecione um item | \$ | Selecione um item | \$ | 07600008010 |  |
| EID               |    | Raça              |    | Matriz      |  |
| Selecione um item | 0  | Selecione um item | 0  | 07600008011 |  |

# Assim que terminar clique em "Atualizar".

Cancelar

# Range", o total ática.

# Feito isso, verifique em "Animais Brincados" se os elementos de identificação foram inseridos corretamente.

### **Animais Brincados**

| EID       | Data                | RI/RIT | Estratificação               | Raça | Ma |
|-----------|---------------------|--------|------------------------------|------|----|
| 076000080 | 27/12/2024 11:42:52 | RI     | BOVINO, MACHO, 13 A 24 MESES |      |    |
| 076000080 | 27/12/2024 11:42:52 | RI     | BOVINO, MACHO, 13 A 24 MESES |      |    |
| 076000080 | 06/01/2025 12:20:55 | RI     | BOVINO, MACHO, 13 A 24 MESES |      |    |
| 076000080 | 06/01/2025 12:20:55 | RI     | BOVINO, MACHO, 13 A 24 MESES |      |    |
| 076000080 | 06/01/2025 12:20:55 | RI     | BOVINO, MACHO, 13 A 24 MESES |      |    |
| 076000080 | 06/01/2025 12:20:55 | RI     | BOVINO, MACHO, 13 A 24 MESES |      |    |
| 076000080 | 06/01/2025 12:20:55 | RI     | BOVINO, MACHO, 13 A 24 MESES |      |    |
|           |                     |        |                              |      |    |

Total: 7

Página 1 de 1

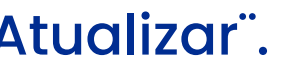

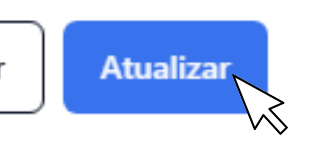

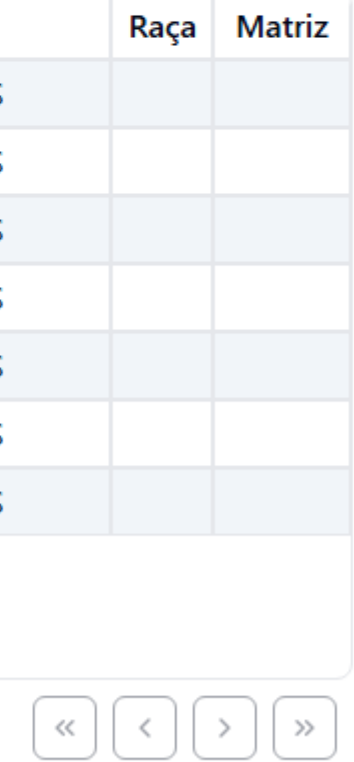